Hieronder de mailinstellingen voor iPhone met uw gegevens stap voor stap beschreven. Deze handleiding is geschreven voor iOS versie 7 maar deze wijkt niet veel af van andere versies van iOS. Deze handleiding gaat er vanuit dat u gebruik gaat maken van het POP3 protocol.

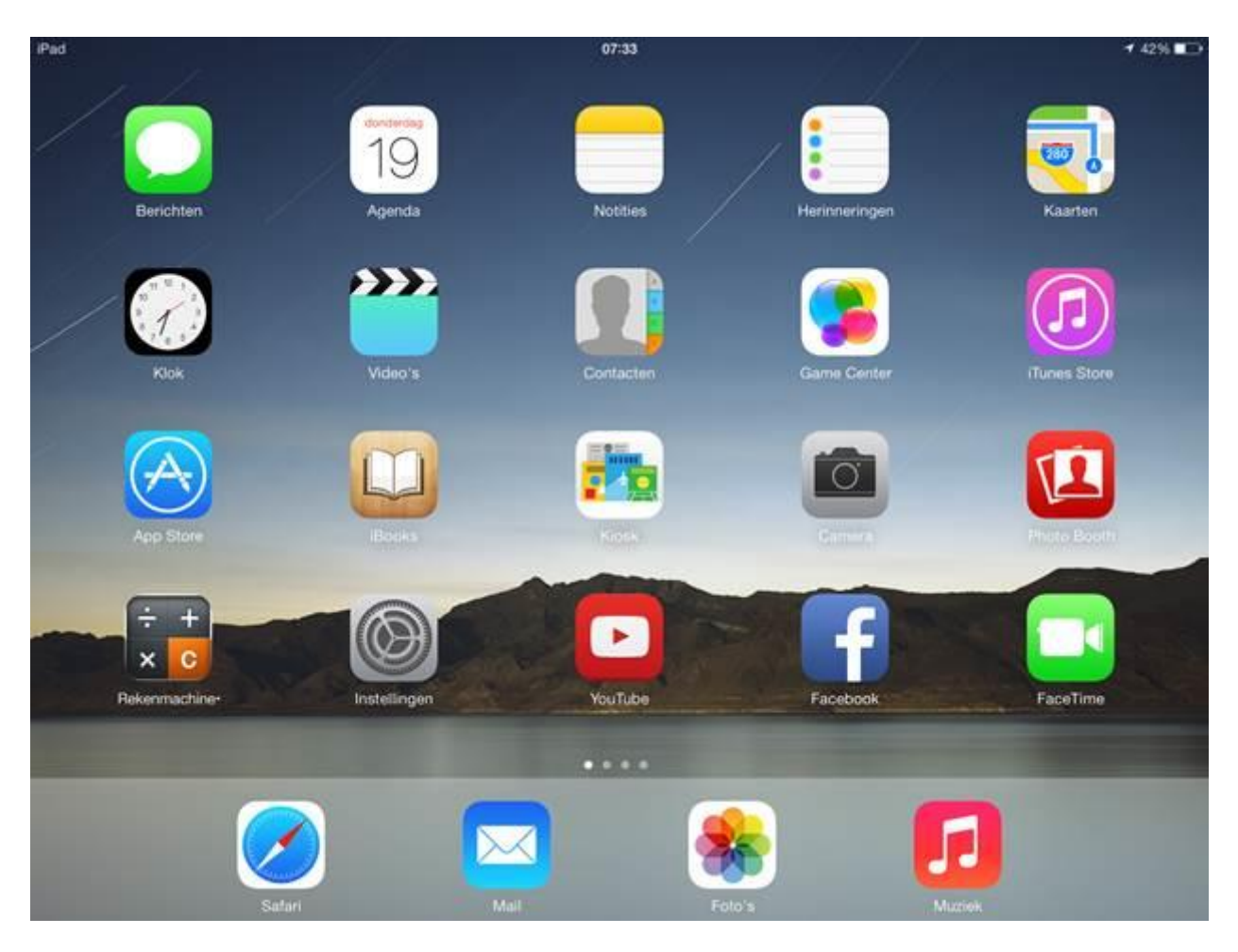

Tik op het startscherm van het apparaat op 'Instellingen'.

| iPad      |                             | 07:33                                                                      | <b>1</b> 42% ■ |     |
|-----------|-----------------------------|----------------------------------------------------------------------------|----------------|-----|
|           | Instellingen                | E-mail, contacten, agenda's                                                |                |     |
|           | Geluiden                    | ACCOUNTS                                                                   |                |     |
|           | Achtergrond en helderheid   | iCloud<br>Contacten, Agenda, Safari, Herinneringen, Foto's, Zoek mijn iPad |                | >   |
| 0         | Privacy                     | Gmail<br>Mail, Agenda, Notities                                            |                | >   |
|           | iCloud                      | Nieuwe account                                                             |                | >   |
|           | E-mail, contacten, agenda's | Nieuwe gegevens                                                            | Push           | 2   |
|           | Notities                    |                                                                            |                |     |
| 1         | Herinneringen               | E-MAIL                                                                     | 20.00          | 701 |
|           | Berichten                   | Voorvertoning                                                              | 2 regels       | 2   |
|           | FaceTime                    | Toon Aan/Kopie-label                                                       | 0              |     |
|           | Kaarten                     | Markeringsstijl                                                            | Kleur          | 2   |
|           | Safari                      | Vraag bij verwijderen                                                      | 0              |     |
|           | Carteri                     | Laad afbeeldingen                                                          |                | )   |
| $\odot$   | iTunes en App Store         | Berichtenreeksen                                                           |                | )   |
| 5         | Muziek                      | Blinde konie paar mii                                                      | 6              |     |
| <b>**</b> | Video's                     | Verboon citaatnivau                                                        | Aan            | 4   |

Tik in dit scherm in de linker kolom op 'E-mail, contacten, agenda's' . Tik onder 'Accounts' op ' Nieuw account' ..

| iPad    |                             | 07:33             | 🕈 42% 🔳        |  |
|---------|-----------------------------|-------------------|----------------|--|
|         | Instellingen                | E-mail, contacten | Nieuwe account |  |
| -10     | Geluiden                    |                   |                |  |
| ۲       | Achtergrond en helderheid   |                   | Cloud Cloud    |  |
| 0       | Privacy                     |                   | E Exchange     |  |
|         | iCloud                      |                   | Google         |  |
|         | E-mail, contacten, agenda's |                   | YAHOO!         |  |
|         | Notities                    |                   |                |  |
| 1       | Herinneringen               |                   | Aol.           |  |
|         | Berichten                   |                   | Outlook.com    |  |
|         | FaceTime                    |                   |                |  |
| 1       | Kaarten                     |                   | Anders         |  |
| 0       | Safari                      |                   |                |  |
| $\odot$ | iTunes en App Store         |                   |                |  |
| л       | Muziek                      |                   |                |  |
| ->>.    | Video's                     |                   |                |  |

Tik op 'Anders'.

| iPad       |                             | 07:33                  | <b>1</b> 42% 💽 |   |
|------------|-----------------------------|------------------------|----------------|---|
|            | Instellingen                | Nieuwe account         | Anders         |   |
| -0         | Geluiden                    | MAIL                   |                |   |
|            | Achtergrond en helderheid   | Voeg mailaccount toe   |                | > |
| D          | Privacy                     | CONTACTEN              |                |   |
|            |                             | Voeg LDAP-account toe  |                | 3 |
| $\bigcirc$ | iCloud                      | Voeg CardDAV-account t | oe             | > |
|            | E-mail, contacten, agenda's |                        |                |   |
| -          | Notities                    | AGENDA                 |                |   |
| 1          | Herinneringen               | Voeg CalDAV-account to | e              | > |
|            | Berichten                   | Voeg agenda-abonneme   | nt toe         | 2 |
|            | FaceTime                    |                        |                |   |
| =          | Kaarten                     |                        |                |   |
| 0          | Safari                      |                        |                |   |
|            | Tunes en App Store          |                        |                |   |
|            | Muziek                      |                        |                |   |
|            | Video's                     |                        |                |   |

Tik in dit scherm op 'Voeg mailaccount toe'.

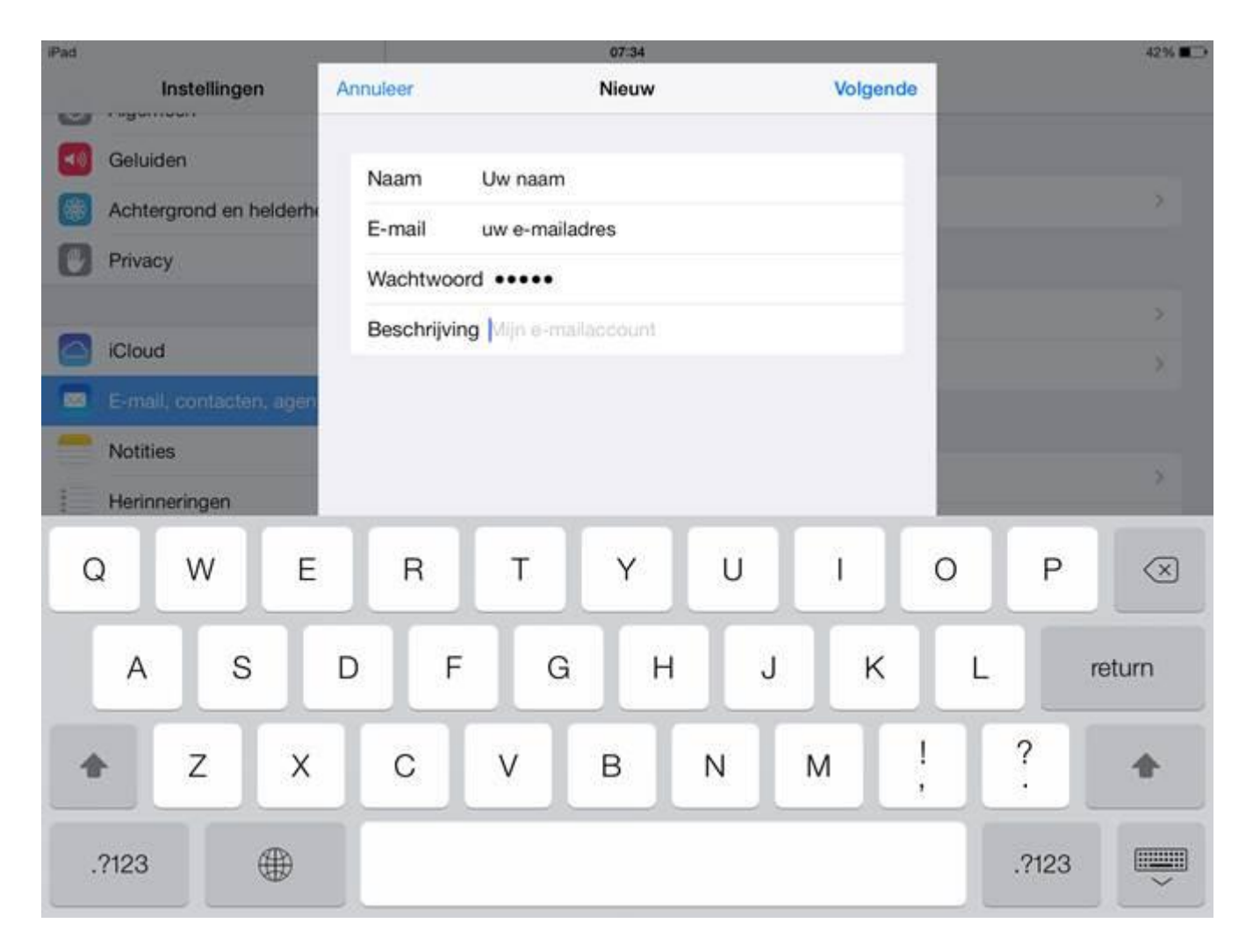

Vul bij 'Naam' de naam toe die mensen in beeld moeten zien als zij een e-mail van u ontvangen.

Vul bij ' E-mail' uw e-mailadres in. <mailadres ondernemer>

Vul bij ' Wachtwoord' het wachtwoord in dat bij het e-mailadres hoort: <wachtwoord ondernemer> Tik op ' Volgende' .

| iPad   |                                  |             | 1        |                     |                           |                 | 07:37 |       |   |   |       | 42% 💶     |
|--------|----------------------------------|-------------|----------|---------------------|---------------------------|-----------------|-------|-------|---|---|-------|-----------|
|        | Instellingen                     |             |          | Annul               | eer                       | Nieuw Bewa      |       | Bewaa | r |   |       |           |
|        | Geluiden Achtergrond en helderhe |             |          |                     | (                         | IMAP            |       | POP   |   |   |       |           |
| Ø      | Privac                           | у           |          | Na                  | am                        | Uw naam         |       |       |   |   |       |           |
| iCloud |                                  |             | E-<br>Be | mail<br>eschrijving | Uw e-maila<br>g Uw e-mail | adres<br>ladres |       |       |   |   |       |           |
|        | E-mail                           | , contacter | n, agen  | SER                 | ER INKOM                  | ENDE POST       |       |       |   |   |       |           |
| -      | Herinn                           | ieringen    |          | н                   | ostnaam                   |                 |       |       |   |   |       |           |
| G      | 2                                | W           | E        |                     | R                         | Т               | Y     | U     | 1 | 0 | Р     | $\otimes$ |
|        | A                                | S           |          | D                   | F                         | G               | Н     | J     | к | L | r     | eturn     |
| 4      | }                                | z           | x        | Γ                   | с                         | v               | в     | N     | м | ! | ?     | ô         |
|        | ?123                             |             |          |                     |                           |                 |       |       |   |   | .?123 | ×         |

Tik bovenin op 'POP' en zorg dat deze blauw is zoals afgebeeld.

Vul bij 'Naam' de naam toe die mensen in beeld moeten zien als zij een e-mail van u ontvangen.

Vul bij ' E-mail' uw e-mailadres in:<emailadres ondernemer>

Scrol vervolgens naar beneden.

![](_page_6_Figure_0.jpeg)

Vul onder 'Server inkomende post' onder 'Hostnaam' het adres **'mail.hosting.indicia.nl'** in. Vul bij 'Gebruikersnaam' de gebruikersnaam in die bij de mailbox hoort: <gebruikersnaam ondernemer>

Vul vervolgens bij 'Wachtwoord' het wachtwoord van het account in. <wachtwoord ondernemer>

Vul onder 'Server uitgaande post' onder 'Hostnaam' het adres **'mail.hosting.indicia.nl'** in. Vul onder 'Gebruikersnaam' en 'Wachtwoord' hetzelfde in als u onder 'Server inkomende post' heeft gedaan.

Vul bij poortnummer in: 465

Tik vervolgens rechtsboven op ' Bewaar' .